## HƯỚNG DẪN TRA CỨU SỔ TIẾT KIỆM TRƯC TUYẾN

Khách hàng (KH) truy cập vào website của Ngân hàng TMCP An Bình: https://abbank.vn/

(KH truy cập website thông qua ứng dụng: Google Chrome hoặc Mozilla Firefox để tra cứu thuận loi hon).

KH vào trang website ABBANK chọn mục "Tra cứu STK trực tuyến" Màn hình truy cập tra cứu STK trực tuyến như sau:

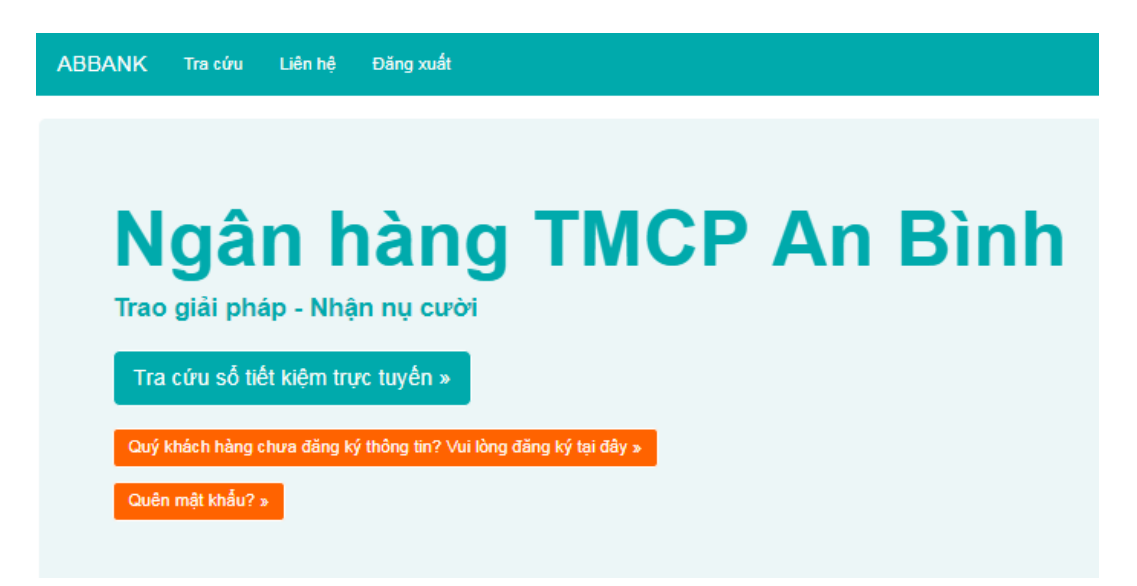

#### ĐỔI VỚI KH CHƯA ĐĂNG KÝ THÔNG TIN TRA CỨU STK TRƯC TUYẾN: I.

#### 1. KH thực hiện đăng ký như sau:

KH vào muc "Quý khách chưa đăng ký thông tin? Vui lòng đăng ký tại đây":

Sau khi nhấp chuôt vào mục trên, hệ thống hiện màn hình đăng ký như sau:

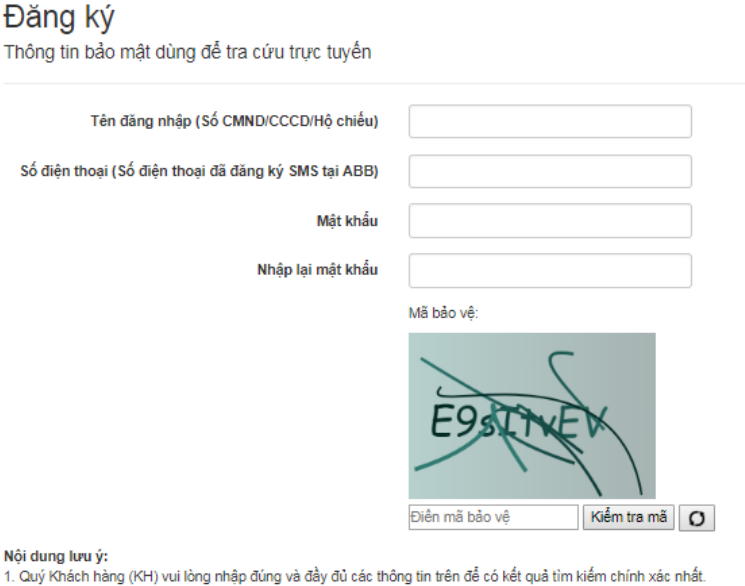

- Việc đăng ký thổng tin tra cứu STK này chỉ thực hiện thành công khi KH đã đăng ký dịch vụ sms tại ABBANK.
  Chương trình chỉ cho phép tra cứu đối với các STK còn hiệu lực trước thời điểm tra cứu.
- 4. KH chịu trách nhiệm bảo mật thông tin đăng nhập (Tên đăng nhập, mật khẩu, các thông tin có liên quan...) nhằm phòng ngừa việc sử dụng trái phép các thông tin này.
- 5. ABBANK được miễn trừ mọi trách nhiệm khi người khác sử dụng thông tin của KH để thực hiện việc tra cứu này
- 6. Trường hợp KH không thực hiện được việc tra cứu, KH vui lòng liên hệ với ABBANK gần nhất để được hỗ trợ

Tôi xác nhận đồng ý với các nội dung trên

Đăng ký

### KH thực hiện đăng ký theo các bước như sau:

**Bước 1**: KH nhập Tên đăng nhập bằng CMND/CCCD/Hộ chiếu.

**Bước 2**: Nhập số điện thoại: (số điện thoại đã đăng ký SMS tại ABBANK).

**Bước 3**: KH nhập mật khẩu (Mật khẩu KH tự đặt để sử dụng cho các lần đăng nhập tiếp theo).

**<u>Bước 4</u>**: Nhập lại mật khẩu: Nhập lại mật khẩu như vừa nhập ở trên.

<u>Bước 5</u>: Nhập mã bảo vệ.

<u>Bước 6</u>: Bấm kiểm tra (bắt buộc), hệ thống hiện bảng đã kiểm tra mã bảo vệ thành công → KH Bấm "OK":

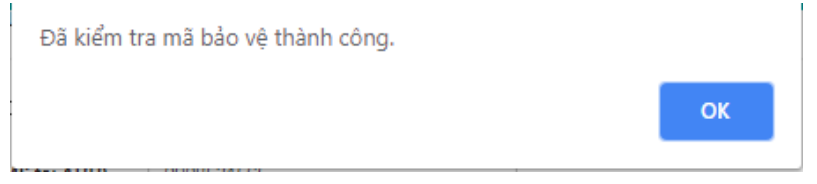

- ✓ Trường hợp KH không bấm kiểm tra hệ thống báo:
  - Vui lòng ân nút kiếm tra mà bảo vệ để xác thực
- ✓ Trường hợp KH muốn thay đổi mã bảo vệ, KH bấm chọn nút màu vàng như hình dưới:

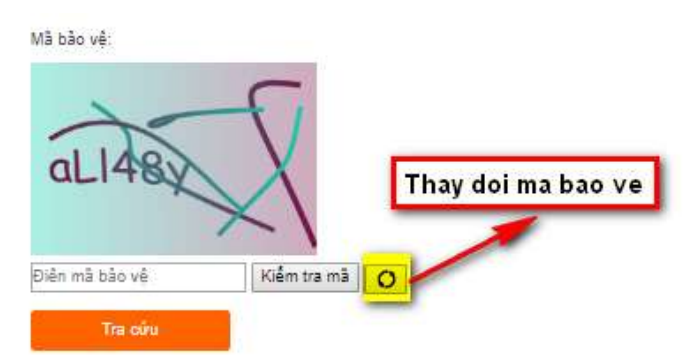

Bước 7: KH đọc nội dung lưu ý: chọn "Tôi xác nhận đồng ý với các nội dung trên"

Sau khi nhập đầy đủ các nội dung trên KH thực hiện bấm "Đăng ký".

→ Sau khi bấm "Đăng ký" màn hình hiện thông tin nhập mã code như sau:

# ABBANK SMS CODE.

| OTP đã được gửi đến số điện thoại của Quý khách đã đăng ký tại ABBANK qua SMS. Vi | /ui lòng nhập OTP trong vòng 3 phút để xác nhận giao dịch. |
|-----------------------------------------------------------------------------------|------------------------------------------------------------|
|-----------------------------------------------------------------------------------|------------------------------------------------------------|

| OTP Code | 1        |
|----------|----------|
|          | Tiếp tục |

- KH nhập mã code được gửi qua điện thoại vào OTP Code:

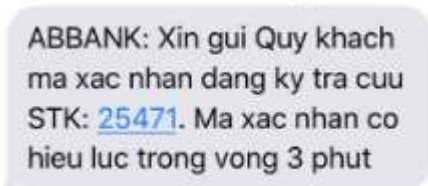

- KH bấm "Tiếp tục", tự động hệ thống sẽ hiện màn hình tra cứu sổ tiết kiệm.

### 2. KH thực hiện tra cứu Sổ tiết kiệm: Màn hình tra cứu STK như sau:

|        | Tên đăng nhập (Só CMND)    | /CCCD/Hộ chiêu) |                          |              |              |              |          |        |               |
|--------|----------------------------|-----------------|--------------------------|--------------|--------------|--------------|----------|--------|---------------|
|        |                            | Mật khẩu        |                          |              |              |              |          |        |               |
|        |                            |                 | Đăng ký                  | Qu           | ên mật khẩu? |              |          |        |               |
|        |                            |                 | Mã bảo vệ:               |              |              |              |          |        |               |
| anh sá | ch số tiết kiệm            |                 | Diên mã bảo va<br>Tra ci | e Koém tr    | a mà 🜔       |              |          |        |               |
| STT    | CMND/CCCD/Hộ chiếu         | Họ tên KH       | Số tiên gửi              | Ngày mở số   | Ngày giả trị | Ngày đảo hạn | Lâi suất | Kỳ hạn | Loại sản phẩm |
|        |                            |                 |                          | Chưa có dữ I | eu           |              |          |        |               |
| anh sá | ch tiết kiệm trả lãi trước |                 |                          |              |              |              |          |        |               |
| STT    | CMND/CCCD/Hộ chiếu         | Tên khách hàng  | g Số tiên gửi            | Ngày mở số   | Ngày giả trị | Ngày đảo hạn | Lãi suất | Kỳ hạn | Loại sản phẩm |
|        |                            |                 |                          |              |              |              |          |        |               |

Bước 1: KH nhập số CMND/CCCD/Hộ chiếu.

**Bước 2**: Nhập mật khẩu (mật khẩu KH vừa đăng ký).

Bước 3: Nhập mã bảo vệ (Sau khi nhập mã bảo vệ KH bấm "Kiểm tra mã" => Chọn "OK"

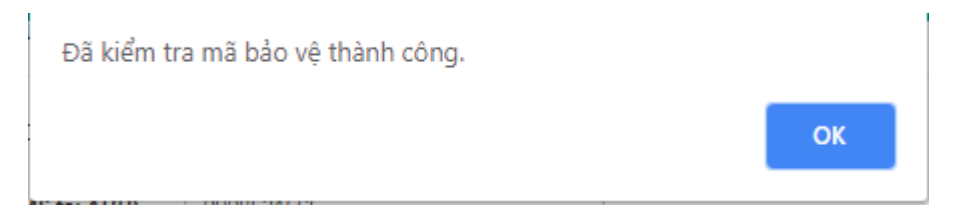

#### Bước 4: KH bấm "Tra cứu"

Sau khi nhấn tra cứu màn hình thể hiện các sổ tiết kiệm của KH cụ thể như sau:

| 817   | CMNEXCCEERH6 (1980)        | Ho tân KH           | Số tiên giới   | Ngiy mở số | Ngay gra tri | Ngày đảo tum | t.3i sudt | Ký fuan  | Loui são phâm                 |               |  |
|-------|----------------------------|---------------------|----------------|------------|--------------|--------------|-----------|----------|-------------------------------|---------------|--|
| t     | 031185006738               | NGUYEN VAN A        | 5,000,000 VND  | 30/05/2017 | 30/05/2018   | 30/05/2019   | 7.4%      | 12 Thàng | TIET KIEM CO KY HAN LAI CUOI  |               |  |
| 2     | 031185006738               | NGUYEN VAN A        | 10,000,000 VND | 11/08/2017 | 11/06/2019   | 12/08/2019   | 7.4%      | 12 Thàng | TIET KIEM CO KY HAN LAI CUO   |               |  |
| 3     | 031185006738               | NGUYEN VAN A        | 20,000,000 VND | 09/01/2018 | 09/01/2019   | 09/01/2020   | 7.7.%     | 12 Thàng | TIET KIEM CO KY HAN LAI CUD   |               |  |
| 4     | 031185006738               | NGUYEN VAN A        | 30,000,000 VND | 13/06/2019 | 13/06/2018   | 13/06/2019   | 7.4%      | 12 Thàng | TIET KIEM CO KY HAN LALCUDI ( |               |  |
| arihi | sách sắt kiệm trà lài trưở | re i                |                |            |              |              |           |          |                               |               |  |
| 511   | CMN0/0000/H6 a             | telu Tên khách háng | Số him gửi     | Ngày mô l  | of Ngay      | già m Ngđ    | y dio han | Li rul   | Ký han                        | Loui săn phẩm |  |

→ Sau khi tra cứu STK xong KH vào mục đăng xuất để thoát khoải màn hình tra cứu STK trực tuyến.

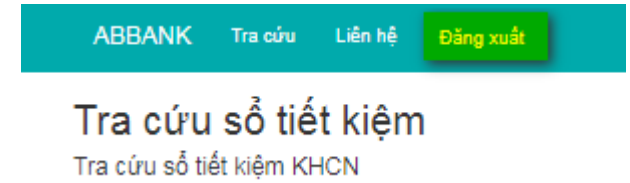

## 3. Quên mật khẩu?

Khi KH quên mật khẩu, muốn lấy lại mật khẩu KH thực hiện như sau: KH chọn mục **"Quên mật khẩu?"** màn hình đặt lại mật khẩu như sau:

| · · · · · · |
|-------------|
|             |
|             |
|             |
| Mã bảo vệ:  |
| ANDERCI     |
|             |

Nhập thông tin theo yêu cầu:

**Bước 1**: KH nhập Tên đăng nhập bằng CMND/CCCD/Hộ chiếu.

**<u>Bước</u> 3**: KH nhập mật khẩu (Mật khẩu KH tự đặt để sử dụng cho các lần đăng nhập kế tiếp).

**Bước 4**: Nhập lại mật khẩu: Nhập lại mật khẩu như vừa nhập ở trên.

Bước 5: Nhập mã bảo vệ.

<u>Bước 6</u>: Bấm kiểm tra (bắt buộc), hệ thống hiện bảng đã kiểm tra mã bảo vệ thành công → KH Bấm "OK":

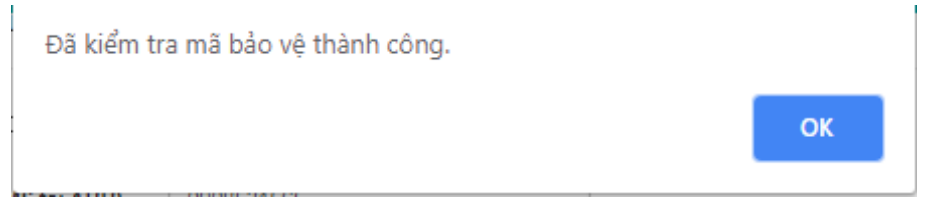

<u>Bước 7</u>: Sau khi nhập đầy đủ thông tin KH chọn "Cập nhật" màn hình hiện thông tin nhập mã code như sau:

#### ABBANK SMS CODE.

OTP đã được gửi đến số điện thoại của Quý khách đã đăng ký tại ABBANK qua SMS. Vui lỏng nhập OTP trong vòng 3 phút để xác nhận giao dịch.

| OTP Code |          |
|----------|----------|
|          | Tiếp tục |

- KH nhập mã code được gửi qua điện thoại vào OTP Code:

ABBANK: Xin gui Quy khach ma xac nhan dang ky tra cuu STK: <u>25471</u>. Ma xac nhan co hieu luc trong vong 3 phut

Và bấm "**Tiếp tục**", tự động hệ thống sẽ hiện màn hình tra cứu sổ tiết kiệm như bên dưới, KH thực hiện tra cứu theo các bước như tại mục số 2 ở trên. (2. KH thực hiện tra cứu Sổ tiết kiệm):

| Tra (<br>Tra cứu | <b>CỨU SỔ TIẾT KIỆM</b><br>u số tiết kiệm KHCN | 1               |             |               |               |              |          |        |               |  |  |
|------------------|------------------------------------------------|-----------------|-------------|---------------|---------------|--------------|----------|--------|---------------|--|--|
|                  | Tên đăng nhập (Số CMND                         | /CCCD/Hộ chiếu) |             |               |               |              |          |        |               |  |  |
|                  | Mật khẩu                                       |                 |             |               |               |              |          |        |               |  |  |
|                  |                                                |                 | Đăng ký     | Q             | iên mật khẩu? |              |          |        |               |  |  |
|                  |                                                |                 | Mã bảo vệ:  |               |               |              |          |        |               |  |  |
| Daph of          | Điển mã bảo vệ    Kiểm tra mã      Tra cứu     |                 |             |               |               |              |          |        |               |  |  |
| STT              | CMND/CCCD/Hå chiấu                             | Ho tên KH       | Số tiần nửi | Naày mà số    | Nažy ajź tri  | Noày đáo hạo | lăi cuất | Kỳ hạn | Loại sản nhấm |  |  |
| SIT              | Child Dio Coopini y Chied                      | ný ten kri      | So hen ger  | Churs of dial | ingay gia ui  | Ngay tao nan | Carsuat  | ry nan | Loại san phảm |  |  |
|                  |                                                |                 |             | Chira co du l | ien           |              |          |        |               |  |  |
| Danh sá          | ch tiết kiệm trả lãi trước                     |                 |             |               |               |              |          |        |               |  |  |
| STT              | CMND/CCCD/Hộ chiếu                             | Tên khách hàng  | Số tiền gửi | Ngày mở số    | Ngày giá trị  | Ngày đảo hạn | Lãi suất | Kỳ hạn | Loại sản phẩm |  |  |
|                  |                                                |                 |             | Chưa có dữ l  | iệu           |              |          |        |               |  |  |

# II. ĐỐI VỚI KH ĐÃ ĐĂNG KÝ THÔNG TIN TRA CỨU STK TRỰC TUYẾN:

#### KH thực hiện theo các nội dung tại mục 2 ở trên và mục 3 trường hợp quên mật khẩu.

#### <u>Lưu ý</u>:

- 1. Quý Khách hàng (KH) vui lòng nhập đúng và đầy đủ các thông tin trên để có kết quả tìm kiếm chính xác nhất;
- 2. Việc đăng ký thông tin tra cứu STK này chỉ thực hiện thành công khi KH đã đăng ký dịch vụ SMS tại ABBANK.
- 3. Chương trình chỉ cho phép tra cứu đối với các STK còn hiệu lực trước thời điểm tra cứu;
- 4. KH chịu trách nhiệm bảo mật thông tin đăng nhập (Tên đăng nhập, mật khẩu, các thông tin có liên quan...) nhằm phòng ngừa việc sử dụng trái phép các thông tin này.
- 5. ABBANK được miễn trừ mọi trách nhiệm khi người khác sử dụng thông tin của KH để thực hiện việc tra cứu này.
- 6. Trường hợp KH không thực hiện được việc tra cứu, KH vui lòng liên hệ với ABBANK gần nhất để được hỗ trợ.
- 7.